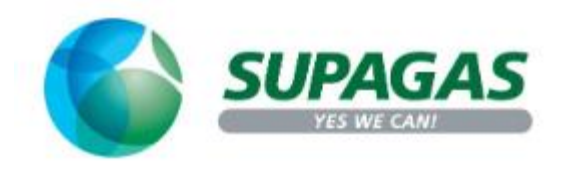

## How to change my Password on the Portal

**Step 1:** If you don't remember your password at all then please follow the instructions below to receive an email to reset your password

|                                                             |            |                | Q Search  | Branches My Account | ta sa order  |
|-------------------------------------------------------------|------------|----------------|-----------|---------------------|--------------|
| SUPAGAS                                                     | FOR HOME ¥ | FOR BUSINESS ¥ | ABOUT 🗸   | PROMOTIONS          | ake an order |
|                                                             |            |                |           |                     |              |
| Account Login for Online Customer P                         | ortal      |                |           |                     |              |
| Email Address*:                                             |            |                |           |                     |              |
| Password*:                                                  |            |                | $\square$ |                     |              |
| Login                                                       |            |                |           |                     |              |
|                                                             |            |                |           |                     |              |
| Forgetten Your Password?                                    |            |                |           |                     |              |
|                                                             |            |                |           |                     |              |
| Enter your email adoress to send your reset password email. |            |                |           |                     |              |
| Submit                                                      |            |                |           |                     |              |
| Submit                                                      |            |                |           |                     |              |

Skip Step 1 if you can login to Supagas Customer Portal using existing password and go to Step 2

Step 2: Click on My Account on Top Right Corner

| ← → C ( sups              | agas-780-test.pronto       | pavenue.biz                               |                             |            |                     | ९ 🖻 ☆               | <b>0</b> |  |  |
|---------------------------|----------------------------|-------------------------------------------|-----------------------------|------------|---------------------|---------------------|----------|--|--|
| 12.                       | 0                          |                                           | λ                           |            | 8 8                 |                     |          |  |  |
|                           |                            |                                           |                             |            | Q Search            | Branches My Account |          |  |  |
|                           | 🌍 हा                       | <b>UPAGAS</b><br>YES WE CANI              | 🛉 For Home - For Business - | About Us ~ | Order Now 😭         | Enquire Now Pay N   | w        |  |  |
| Account Overview My Order | rs Pay Invoices D          | ocument Delivery My Prof                  | ile Logout                  |            |                     |                     |          |  |  |
|                           | View Paid In<br>Outstandin | nvoices ><br>Ig Invoices<br>Statement Ref | Remaining Balance           | e Si       | tatus               |                     |          |  |  |
|                           |                            | 0310541-2-2022                            | 225.22                      |            | verdue for 57 days  | •                   |          |  |  |
|                           |                            |                                           | 605.20                      | o          | verdue for 85 days  |                     |          |  |  |
|                           |                            | 0310541-7-2021                            | 519.80                      | 0          | verdue for 90+ days |                     |          |  |  |
|                           |                            | 0310541-8-2021                            | 619.80                      | o          | verdue for 90+ days |                     |          |  |  |
|                           | No Invoi                   | ices Selected                             |                             |            | \$0.00 TOTA         | AL Pay now          |          |  |  |

<u>Step 3:</u> Click on "My Profile" >> then change your New Password and hit Submit

## Tip for Strong Password

- Is at least eight characters
- Doesn't contain your username, real name or company name
- Doesn't contain a complete word
- Is significantly different from previous passwords
- Contains uppercase letters, lowercase letters, numbers and symbols

| $\leftrightarrow$ $\rightarrow$ C | supaga    | s-760-test.or | ontoavenuelbiz           |                  |                        |     |             | <b>0-7</b> Q     | ዸ ☆ ©   | e | ÷     |
|-----------------------------------|-----------|---------------|--------------------------|------------------|------------------------|-----|-------------|------------------|---------|---|-------|
|                                   | Q         |               | 0                        | X.               |                        | a,  | 8           |                  |         |   | >>    |
|                                   |           |               |                          |                  |                        |     | Q Searc     | h Branches My Ac | count 🤇 |   |       |
|                                   |           | 6             | SUPAGAS                  | 🛉 For Home -     | For Business - About U | 1 - | Order Now 🐂 | Enquire Now      | Pay Now |   |       |
| Account Overview                  | My Orders | Pay Invoices  | Document Delivery My Pro | lle Logout       |                        |     |             |                  |         |   | <br>2 |
|                                   |           | Му            | Information              |                  |                        |     |             |                  |         |   |       |
|                                   |           |               | Emai                     |                  |                        |     |             |                  |         |   |       |
|                                   |           |               | Given Names              |                  |                        |     |             |                  |         |   |       |
|                                   |           |               | Family Name              |                  |                        |     |             |                  |         |   |       |
|                                   |           |               | Phone                    |                  |                        |     |             |                  |         |   |       |
|                                   |           |               | Subscriptions            | Newsletter       |                        |     |             |                  |         |   |       |
|                                   |           |               |                          | Submit           |                        |     |             |                  |         |   |       |
|                                   |           | Ch            | ange My Pass             | word             | _                      |     |             |                  |         |   |       |
|                                   |           |               | New Password             | New Password     |                        |     |             |                  |         |   |       |
|                                   |           | i.            | Confirm Password         | Confirm New Pase | sword                  |     |             |                  | i       |   |       |
|                                   |           |               |                          | Submit           |                        |     |             |                  |         |   |       |
|                                   |           | -             |                          |                  |                        |     |             |                  | •       |   |       |
|                                   |           |               |                          |                  |                        |     |             |                  |         |   |       |